# Тепловычислитель КАРАТ-Компакт.

## Инструкция по подключению к ЛЭРС УЧЕТ при помощи GPRS-контроллера ЛЭРС GSM Lite

Теплосчетчик **КАРАТ-Компакт** предназначен для коммерческого учета тепла в квартирах, коттеджах, офисах и других зданиях с закрытой системой теплоснабжения.

GPRS-контроллеры ЛЭРС GSM Lite предназначены для передачи данных в сетях GSM900/1800.

Контроллеры специально разработаны для максимально удобной эксплуатации в различных условиях: IP65, встроенный блок питания, RS-232, конвертер RS-485, дистанционная настройка.

#### Что потребуется для подключения

- 1. Теплосчетчик КАРАТ-Компакт, в комплектации с выходом шины M-Bus
- 2. Контроллер шины M-bus-10
- 3. GPRS-контроллер ЛЭРС GSM Lite
- 4. Sim-карта с подключенной услугой передачи данных CSD и GPRS
- 5. Интерфейсный кабель с разъемом DB-9M
- 6. Отвертки: плоская и крестовая
- 7. Компьютер с установленной программой ЛЭРС УЧЕТ и модулем расширения ЛЭРС GSM Конфигуратор для настройки GPRS-контроллера

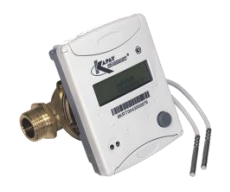

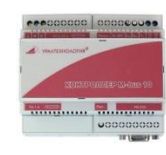

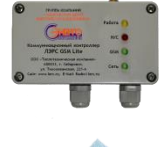

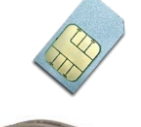

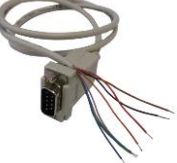

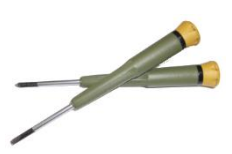

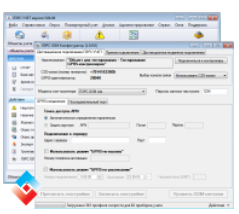

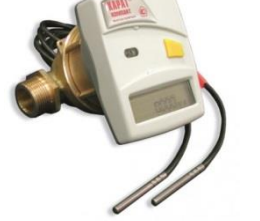

#### Условные знаки и обозначения

Необходимо подключить провод или разъем, или закрутить крепежный винт

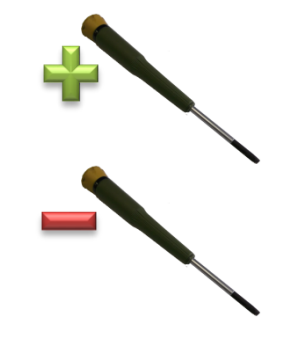

Необходимо отключить провод или разъем, или открутить крепежный винт

#### Подготовка и подключение

GPRS-контроллер поставляется с подключенным кабелем RS-232 с разъемом DB-9F, который необходимо заменить на кабель с разъемом DB-9M.

Открутить четыре крепежных винта крышки

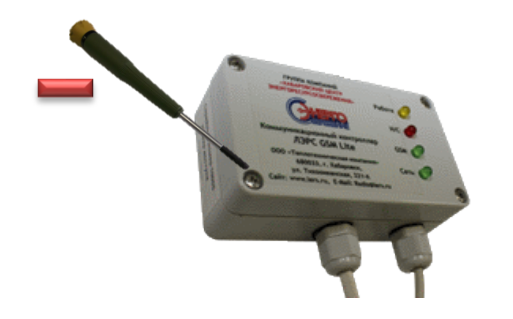

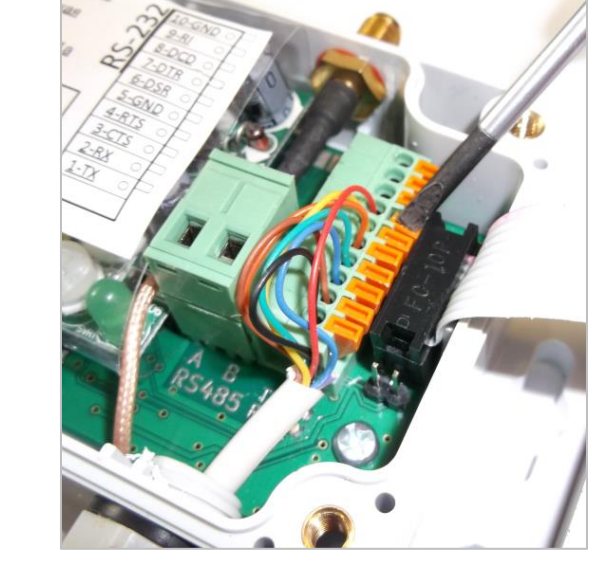

Отсоединить провода RS-232 кабеля с разъемом DB-9F от разъема GPRS-контроллера, используя плоскую отвертку

#### Разъем DB-9М (вид со стороны проводов)

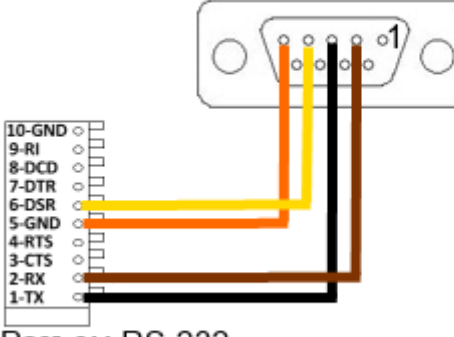

Разъем RS-232 GPRS-контроллера

Провести новый кабель с разъемом DB-9M через сальниковые уплотнители тепловычислителя и GPRS-контроллера и подключить провода согласно схеме.

Контакты разъема DB-9M

> Контакт №2 «RX» Контакт №3 «TX» Контакт №4 «DSR» Контакт №5 «GND»

GPRS-контроллер ЛЭРС GSM Lite

Контакт 2 - «RX» Контакт 1 - «TX» Контакт 6 - «DSR» Контакт 5 - «GND»

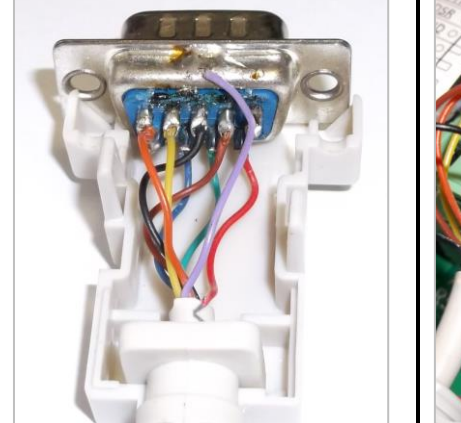

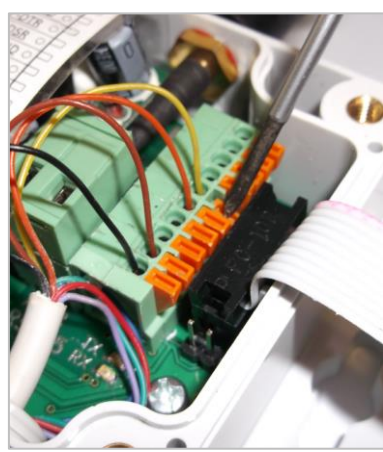

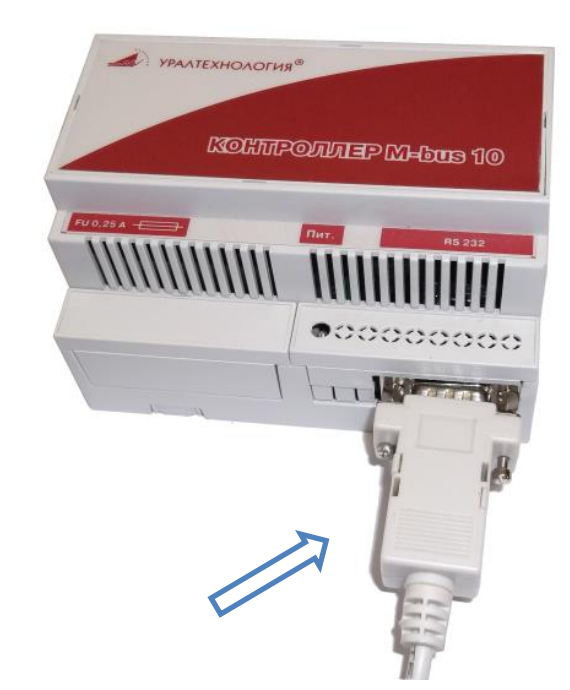

Подключить разъем кабеля DB-9M к контроллеру шины M-Bus-10 Подключить розовый и серый провода шины М-Bus к контроллеру M-Bus-10:

Розовый провод подключается на клемму «-**M**», серый провод на клемму «+**M**»

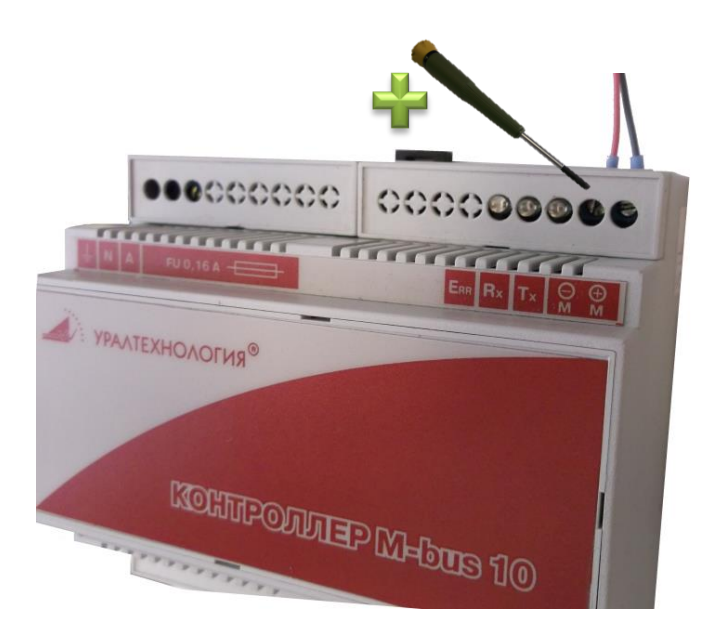

Далее необходимо установить Sim-карту в GPRS-контроллер, для этого:

Открыть защелку держателя Sim-карты, сдвинув ее от в обратную сторону от соединительного шлейфа, а затем установить Sim-карту

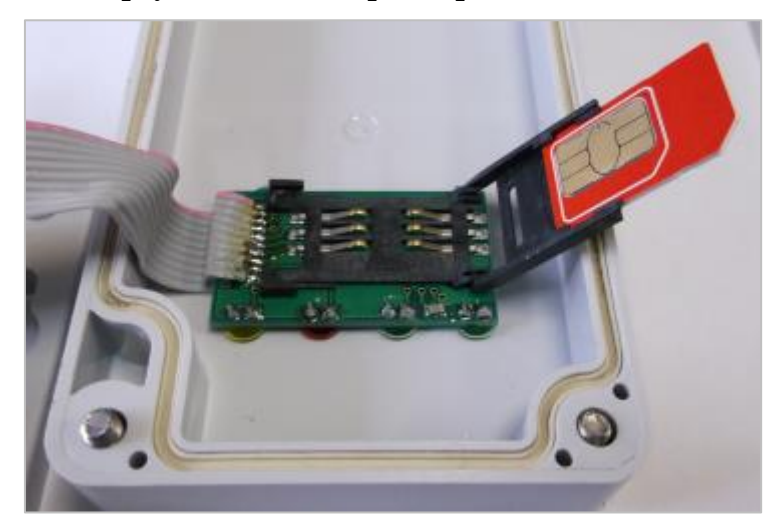

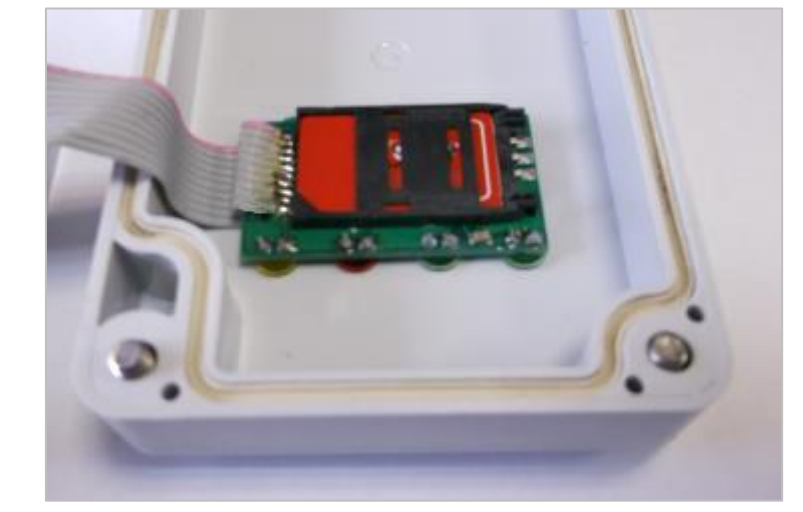

Закрыть защелку держателя Sim-карты плотно прижав ее к плате и сдвинув в сторону соединительного шлейфа. Установить крышку и закрутить четыре крепежных винта, а затем подключить GSM-антенну

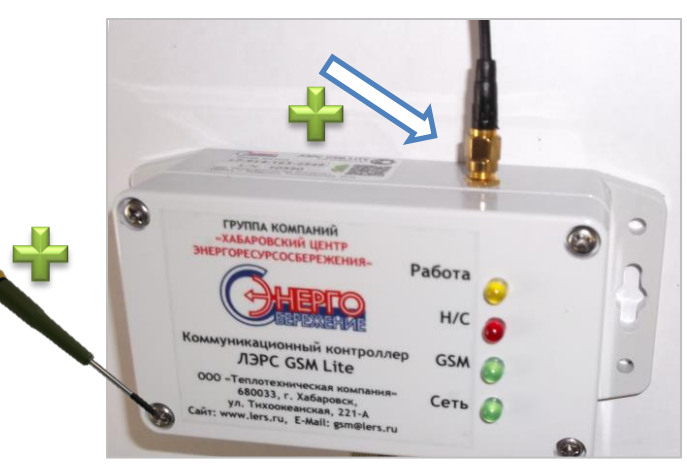

Подключить GPRS-контроллер к электропитанию и дождаться мигания светодиода GSM

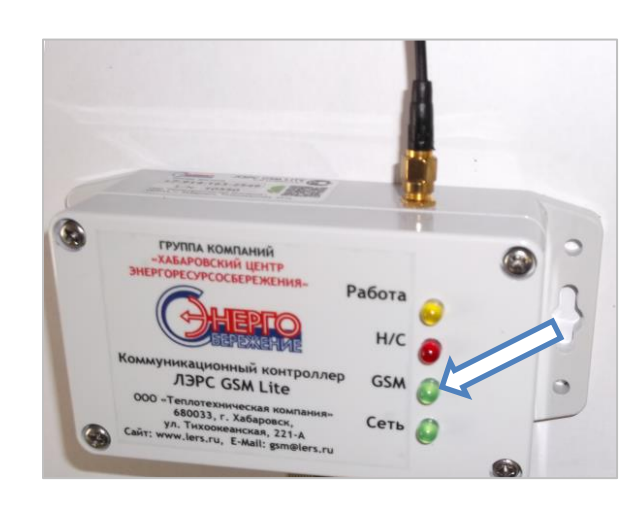

#### Настройка точки учета в программе ЛЭРС УЧЕТ

Для настройки сбора данных с тепловычислителя **КАРАТ-Компакт** через GPRS-контроллер ЛЭРС GSM Lite в программе ЛЭРС УЧЕТ необходимо настроить все необходимые параметры: создать карточки Объекта учета, Точки учета, Устройства, параметры подключения по каналам CSD и GPRS.

Если соответствующие карточки в программе ЛЭРС УЧЕТ уже заведены, то их будет необходимо отредактировать.

Создать объект учета можно в открытой вкладке «Объекты учета» которая открывается по нажатию одноименной кнопки (стрелка №1), а затем нажать на кнопку создания нового объекта (стрелка №2), или нажать клавишу «Insert» на клавиатуре.

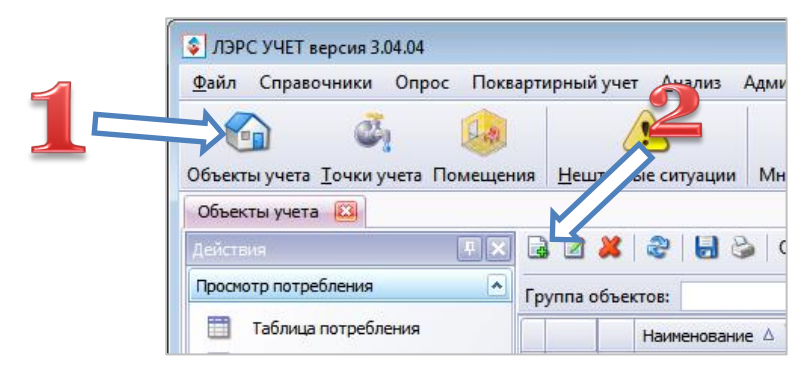

В открывшейся форме необходимо заполнить поле названия объекта, а также все другие поля которые нужны для правильной эксплуатации создаваемого объекта. После заполнения всех полей карточку объекта учета необходимо

#### сохранить нажатием кнопки «Создать»

| Объект учет           | a                            |                                      |            |
|-----------------------|------------------------------|--------------------------------------|------------|
| Основные свойства объ | екта учета                   |                                      |            |
|                       |                              |                                      |            |
| • Общие               | Общие                        |                                      |            |
| 🚱 Объект              | Тип объекта:                 | 💿 Обычный объект учета 🛛 🔵 Жилой дог | M          |
|                       | Наименование:                | Новый объект учета                   |            |
|                       | Адрес:                       |                                      |            |
|                       | Номер:                       | 💌 Сгенерировать авто                 | оматически |
|                       | Комментарий:                 |                                      |            |
| Температурный         | Потребитель:                 |                                      |            |
| • Поквартирный учет   | Ответств. лицо:              | Te                                   | елефон:    |
| • Диагностика         | Часовой пояс:                | (UTC+11:00) Владивосток              |            |
|                       |                              |                                      |            |
| 🛄 Диагностика         | Параметры для от             | гчетов                               |            |
| • Обслуживание        | Расчетные формулы (зима):    |                                      |            |
| 🔱 Обслуживание        | Расчетные<br>формулы (лето): |                                      |            |
|                       | Температура                  | 0 0 00                               |            |
|                       | холодной воды:               |                                      |            |
|                       |                              |                                      |            |
|                       |                              |                                      |            |

После создания нового объекта учета и его сохранения, необходимо открыть его карточку заново, и выбрать в боковом меню вкладку «Системы» (стрелка №1), а затем приступить к созданию новой точки учета (стрелка №2).

|   | 🕜 Редактирование объекта учета Новый объект учета 🛛 💌                                                                                                    |
|---|----------------------------------------------------------------------------------------------------|
| 1 | Системы объека учета<br>Редактирование систем и точек учета объекта<br>Новый объект учета                                                                                                    |
|   | Общие       Основние       Основние       Основние       Основние       Вверх       Вниз         Основние       Основние       Номер в сис Δ         Основние       Основние       Номер в сис Δ         Основние       Основние       Номер в сис Δ         Основние       Основние       Номер в сис Δ         Основние       Основние       Номер в сис Δ         Основние       Основние       Номер в сис Δ         Основние       Основние       Номер в сис Δ         Основние       Основние       Номер в сис Δ         Основние       Основние       Номер в сис Δ         Основние       Основние       Номер в сис Δ         Основние       Основние       Номер в сис Δ         Основние       Основние       Номер в сис Δ         Основние       Основние       Номер в сис Δ         Основние       Основние       Номер в сис Δ         Основние       Основние       Основние         Основние       Основние       Основние         Основние       Основние       Основние       Основние         Основние       Основние       Основние       Основние       Основние         Основние |
|   | Казад Далее > Применить Сохранить Закрыть                                                                                                    |

После появления карточки точки учета, нужно создать Устройство с которого будут загружаться данные:

- 1. выбрать пункт «Устройство» в боковом меню
- 2. нажать на кнопку открывающегося списка устройств
- 3. нажать на кнопку создания нового устройства

| Систо<br>Редак                                                                                                    | тирование объекта учета Обт<br>емы объека учета<br>ктирование систем и точек учет                                                                                                    | ект для тестирования<br>а объекта                                                                                                    |                 |                                                                                       | Объе                                                          | акт для тестирования                                                                                                    |                                            |
|----------------------------------------------------------------------------------------------------|----------------------------------------------------------------------------------------------------|----------------------------------------------------------------------------------------------------|-----------------|---------------------------------------------------------------------------------------|---------------------------------------------------------------|----------------------------------------------------------------------------------------------------|--------------------------------------------|
| <ul> <li>○ OSum</li> <li>○ O</li> <li>○ ○</li> <li>○ ○</li> <li>○ □</li> <li>○ □<th>е<br/>Редактирование точки учи<br/>Устройство съена и пер<br/>Выбор и настройка подклю<br/>Общие<br/>Общие<br/>Общие<br/>Диагностика<br/>Отображаеные<br/>параметры<br/>Отображаеные<br/>подключение<br/>№ Новое<br/>Подключение<br/>№ Автоопрос<br/>— Энергоснабжающая</th><th>ата Объект для тестирования - Узел<br/>недачи данных<br/>чения устройства к точке учета<br/>Объект<br/>Во, визолого<br/>укажите соответствие матио рад<br/>№ Магистраль<br/>Настройте привлаку ячеек устро<br/>Риевка А Измеряеный па</th><th>уче<br/>1ля<br/>2</th><th>та тепла на бази<br/>тестирования<br/>Модель<br/>Валет ТСРВ-010<br/>КМ-5-4<br/>КМ-5-4<br/>Ш</th><th>е прибора ЭЛІ<br/>Сер.номер<br/>1<br/>0004<br/>00301228<br/>003250</th><th>50<br/>базе прибора ЭЛьб<br/>у у у<br/>ражаемые колонки ч<br/>Номер телефона,<br/>+79140229830<br/>+79141519751; +79141<br/>[В</th><th><ul> <li>Прадес</li> <li>Корать</li> </ul></th></li></ul> | е<br>Редактирование точки учи<br>Устройство съена и пер<br>Выбор и настройка подклю<br>Общие<br>Общие<br>Общие<br>Диагностика<br>Отображаеные<br>параметры<br>Отображаеные<br>подключение<br>№ Новое<br>Подключение<br>№ Автоопрос<br>— Энергоснабжающая | ата Объект для тестирования - Узел<br>недачи данных<br>чения устройства к точке учета<br>Объект<br>Во, визолого<br>укажите соответствие матио рад<br>№ Магистраль<br>Настройте привлаку ячеек устро<br>Риевка А Измеряеный па | уче<br>1ля<br>2 | та тепла на бази<br>тестирования<br>Модель<br>Валет ТСРВ-010<br>КМ-5-4<br>КМ-5-4<br>Ш | е прибора ЭЛІ<br>Сер.номер<br>1<br>0004<br>00301228<br>003250 | 50<br>базе прибора ЭЛьб<br>у у у<br>ражаемые колонки ч<br>Номер телефона,<br>+79140229830<br>+79141519751; +79141<br>[В | <ul> <li>Прадес</li> <li>Корать</li> </ul> |
|                                                                                                    |                                                                                                    | < Назад Далее                                                                                                    | •>              | Примен                                                                                | ить Сох                                                       | ранить Закрыть                                                                                                    |                                            |

В открывшейся карточке нового устройства нужно заполнить несколько параметров:

- 1. указать тип прибора – **КАРАТ-Компакт**
- 2. указать серийный номер

| 💲 Редактирование Устройства 🛛 🔫 💌 |                              |  |
|-----------------------------------|------------------------------|--|
| Общие Точки учета                 | а Поверка                    |  |
| Устройство:                       |                              |  |
| Модель:                           | КАРАТ-Компакт                |  |
| Серийный номер:                   | 12345678                     |  |
| Параметры                         |                              |  |
| Подключен к сети:                 |                              |  |
| Сетевой адрес:                    | 0                            |  |
| Задержка ответа:                  | 0 📦 мс                       |  |
| Пароль:                           |                              |  |
| Адаптер:                          | (нет)                        |  |
| Адрес адаптера:                   |                              |  |
|                                   |                              |  |
|                                   | Применить Сохранить Отменить |  |
|                                   |                              |  |

Далее необходимо создать новое подключение по CSD-каналу, для этого выбираем в боковом меню пункт «Новое подключение» (стрелка №1), и выбираем тип канала связи «Сеть GSM» (стерелка №2)

| 🙆 Создание точки учета                                                                                                    |                              |                                                                                                    |           | <b>×</b> |
|----------------------------------------------------------------------------------------------------|------------------------------|----------------------------------------------------------------------------------------------------|-----------|----------|
| Подключение<br>Настройка параметров со                                                                                                    | единения с устройством       |                                                                                                    |           | 3        |
| <ul> <li>Общие</li> <li>Очка учета</li> <li>Датчики</li> <li>Датчики</li> <li>Диагностика</li> <li>Отображаемые<br/>параметры</li> <li>Отчетные формы</li> <li>Опрос</li> <li>Устройство</li> <li>Мовое<br/>подключение</li> <li>Автоопрос</li> <li>Энергоснабжающая<br/>организация</li> </ul> | Канал связи:<br>Порт опроса: | <ul> <li>Прямое подключение</li> <li>Коннутрируемая линиц</li> <li>Сеть GSM</li> <li>GPRS</li> <li>Интернет</li> </ul> |           |          |
|                                                                                                    | < Назад                      | Далее >                                                                                                    | Создать С | тменить  |

После выбора канала связи необходимо задать параметры использования CSD-канал:

- 1. указать номер телефона Sim-карты
- 2. поставить отметку, что используется контроллер ЛЭРС GSM
- 3. нажать кнопку «Параметры...»
- 4. в открывшемся окне указать модель используемого контроллера «ЛЭРС GSM Lite», его серийный номер, и пароль доступа (по умолчанию «1234»)

| 🕤 Создание точки учета                                                                                         |                                                               |                                                  |                                                                | 23                                   |          |
|----------------------------------------------------------------------------------------------------|---------------------------------------------------------------|--------------------------------------------------|----------------------------------------------------------------|--------------------------------------|----------|
| Подключение<br>Настройка параметров сое                                                                        | адинения с устройством                                        |                                                  |                                                                |                                      |          |
| <ul> <li>Общие</li> <li>⊸ Точка учета</li> <li>⊸ Датчики</li> <li>⊸ Датчики</li> <li>⊸ Диагностика</li> </ul>  | Канал связи:<br>Порт опроса:<br>Параметро                     | Сеть GSM                                         | V                                                              |                                      |          |
|                                                                                                    | Номер телефона:                                               |                                                  | Параметры контрол                                              | ілера                                | <b>-</b> |
| Отчетные формы<br>Опрос<br>Сеть GSM<br>Сеть GSM<br>Подключение<br>Фавоопрос<br>Энергоснабжающая<br>организация | Тайнаут соединения:<br>Протокол: О<br>У Используется контролл | 35 🔊 сек.<br>пределяется моде 💌<br>нер Параметры | Модель:<br>Серийный номер:<br>Пароль:<br>Порт:<br>Параметры а: | ЛЭРС GSM Lite<br>00001<br>1234<br>ОК | Стмена   |
|                                                                                                    | Казад                                                         | Aanee >                                          | Каралана (Создать                                              | далить подключение                   |          |

Далее необходимо создать новое подключение по CSD-каналу, для этого выбираем в боковом меню пункт «Новое подключение» (стрелка №1), и выбираем тип канала связи «GPRS» (стерелка №2)

| 🙆 Создание точки учета                                                                                                    |                              |                                                                                                    |         | <b>—</b> |
|----------------------------------------------------------------------------------------------------|------------------------------|----------------------------------------------------------------------------------------------------|---------|----------|
| Подключение<br>Настройка параметров сос                                                                                                    | единения с устройством       |                                                                                                    |         |          |
| <ul> <li>Общие</li> <li>Общие</li> <li>Точка учета</li> <li>Датчики</li> <li>Диагностика</li> <li>Отображаеные<br/>параметры</li> <li>Отчетные формы</li> <li>Опрос</li> <li>Опрос</li> <li>Огройство</li> <li>Новое<br/>подключение</li> <li>Автоопрос</li> <li>Энергоснабжающая<br/>организация</li> </ul> | Канал связн:<br>Порт опроса: | <ul> <li>Прямое подключение</li> <li>Коммутрируемая линия</li> <li>Сеть GSM</li> <li>GPRS</li> <li>Интернет</li> </ul> |         | 2        |
|                                                                                                    | < Назад                      | Далее >                                                                                                    | Создать | Отменить |

После выбора канала связи необходимо задать параметры использования GPRS-канала:

- 1. поставить отметку, что используется GPRS-контроллер
- 2. указать серийный номер в качестве Идентификатора
- 3. нажать кнопку «Параметры...»
- 4. в открывшемся окне указать модель используемого контроллера «ЛЭРС GSM Lite», его серийный номер, и пароль доступа (по умолчанию «1234»)
- 5. поставить отметку, что можно осуществлять вызов CSD для использования режима «GPRS-по-вызову»
- 6. указать номер телефона Sim-карты

| 🚱 Создание точки учета   |                                |                    |               |
|--------------------------|--------------------------------|--------------------|---------------|
| Подключение              |                                |                    |               |
| Настройка параметров сое | единения с устройством         |                    |               |
|                          |                                |                    |               |
| • Общие                  |                                |                    |               |
| — 🚳 Точка учета          | Kap gau: GPRS                  |                    |               |
|                          | Порт от са:                    |                    |               |
|                          |                                | 1                  |               |
| тоброзаемые              |                                |                    |               |
| араме                    |                                | Параметры нтрол    | лера 🏼 💌      |
| Отчетные форм            | In adhect                      |                    |               |
| • Опрос                  | © GPRS-контролле               | Модель:            | ЛЭРС GSM Lite |
| 🕂 🕰 Устройство           | Идентификатор: 00001 Параметры | ·· Серийный номер: | 00001         |
| 📔 Сеть GSM               | Вызов:                         | Пароль:            | 1234          |
| GPRS                     | 😑 Не используется              | Порт:              | · · · ·       |
| Новое                    | Голосовой вызов                |                    |               |
| подключение              | <ul> <li>Вызов CSD</li> </ul>  | параметры порта:   |               |
|                          | SMS сообщение                  |                    |               |
| энергоснабжысщая         | Номер телефона: +79012345678   |                    | ОК ОТМЕНА     |
|                          |                                |                    |               |
|                          |                                |                    |               |
|                          | Разрывату динение после опроса |                    |               |
|                          |                                | 💥 Удалить подключ  | ение          |
|                          |                                |                    |               |
|                          | <Назад Далее >                 | Создать Отмени     | ть            |
|                          |                                |                    |               |
|                          |                                |                    |               |

#### Настройка GPRS-контроллера ЛЭРС GSM Lite

Для настройки GPRS-контроллера из программы ЛЭРС УЧЕТ предназначен модуль расширения «ЛЭРС GSM Конфигуратор»

Для запуска модуля можно воспользоваться боковым меню «Действия» (стрелка №1), или контекстным меню вызываемым по нажатию на правую клавишу мыши (стрелка №2).

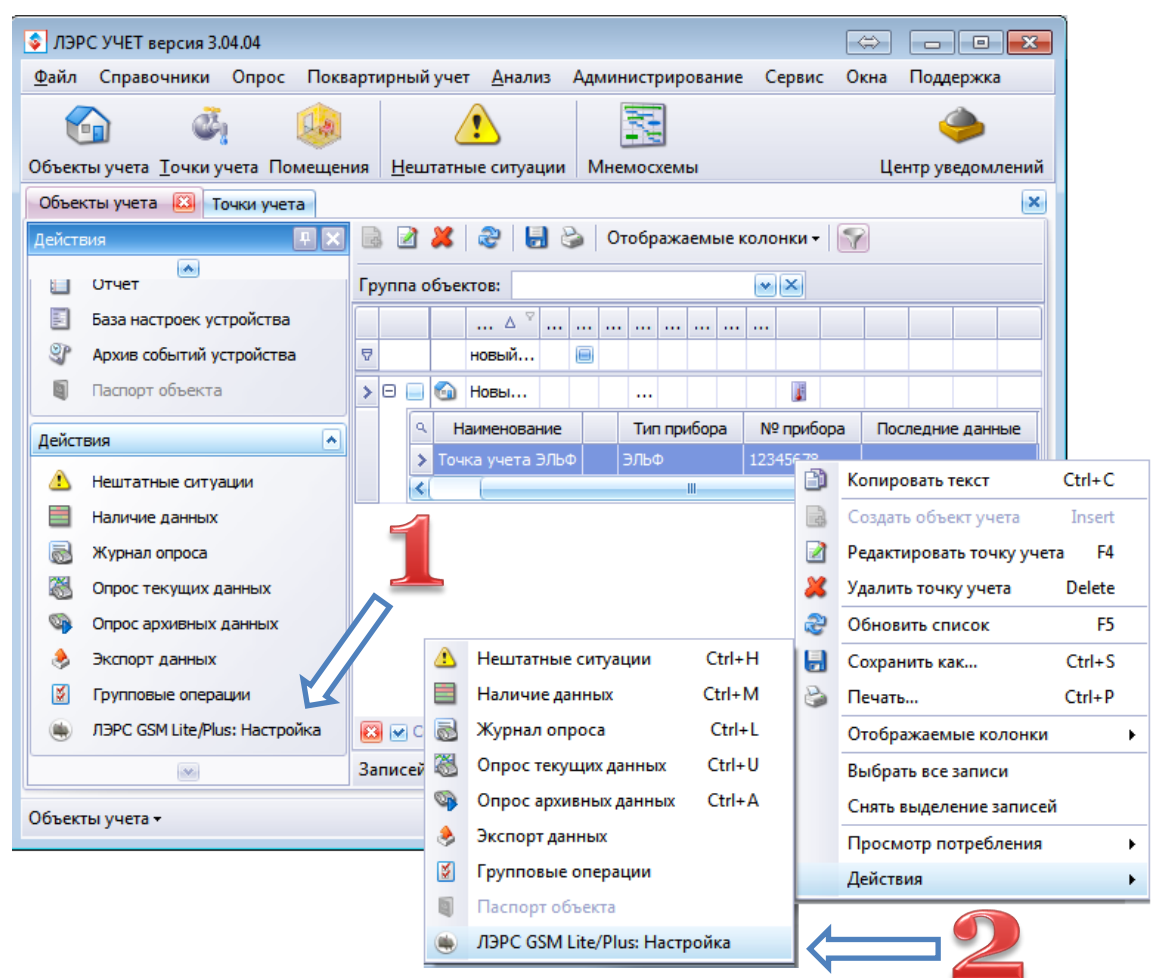

После запуска модуля появится его главное окно, в котором нужно будет нажать кнопку «Подключиться к контроллеру» (стрелка №1), и дождаться пока кнопки «Прочитать настройки» и «Записать настройки» станут активными (стрелка №2)

| ABPC GSM Kondweynaton (1.0.9.1)                                                                                               | ٦ |
|----------------------------------------------------------------------------------------------------|---|
| Дистанционное подключение ПЭРС УЧЕТ Прямое подключение Дистанционное модемное подключение                                     |   |
| Наименование: "Новый объект учета - Точка учета ЭЛЬФ" Подключиться к контроля                                                 |   |
| CSD-канал (номер телефона): +79012345678<br>GPRS-идентификатор: 00001 Выбор канала связи Использовать CSD-канал •             |   |
| Модель контроллера ПЭРС GSM Lite Пароль записи настроек 1234<br>GPRS-соединение Последовательный порт                         |   |
| Точка доступа АРN      Автоматическое определение параметров      Задать єручную АPN      Полин      Подключение к серверу    |   |
| Адрес сервера Порт<br>Использовать режим "GPRS-по-вызову"<br>Номер телефона активации                                         |   |
| Котользовать рехони "GPRS-по-расписанию"<br>Начало подключения 0:00:00 🔄 Окончание 23:59:00 у Сверой пове (SM1)               |   |
| Прочитать настройки Записать настройки Уровень GSM-сигнала<br>Загружено 343 профиля скорости для 82 приборов учета Действия ▼ |   |

После того, как кнопки записи и чтения настроек станут активными, можно настроить параметры вкладки «GPRS-соединение»:

 указать параметры точки доступа APN, имя и пароль доступа, например для сотового оператора MTC APN – internet.mts.ru, логин – mts, пароль – mts

ВНИМАНИЕ: по умолчанию установлено автоматическое определение параметров. Если желтый светодиод «Работа» на GPRS-контроллере мигает, то контроллер смог самостоятельно определить параметры GSMсети и дополнительные настройки не нужны.

- 2. указать адрес и порт сервера сбора данных программы ЛЭРС УЧЕТ, например адрес сервера **lers.ru**, и порт **10001**. Адрес сервера может быть задан как текстовым именем, так и IP-адресом.
- 3. установить отметку «Использовать режим "**GPRS-по-вызову**"», и в поле «Номер телефона активации» указать номер Sim-карты модема подключенного к серверу программы ЛЭРС УЧЕТ, который производит «вызов» GPRS-контроллера и активизирует подключение по GPRS.

4. установить отметку «Использовать режим "**GPRS-по-расписанию**"», задать временной интервал в течении которого GPRS-контроллер будет автоматически подключаться к серверу программы ЛЭРС УЧЕТ, а также указать часовой пояс в котором эксплуатируется контроллер.

| 🍓 ЛЭРС GSM Конфигуратор (1.0.9.2)                                                               |                                                    |  |  |  |  |
|-------------------------------------------------------------------------------------------------|----------------------------------------------------|--|--|--|--|
| Дистанционное подключение ЛЭРС УЧЕТ Прям                                                        | мое подключение Дистанционное модемное подключение |  |  |  |  |
| Наименование: "Новый объект учета №1 - Тепловычислитель<br>Карат-компакт + Контроллер M-Bus-10" |                                                    |  |  |  |  |
| CSD-канал (номер телефона): +7901234567<br>GPRS-идентификатор: 0001                             | 78 Выбор канала связи Использовать CSD-канал •     |  |  |  |  |
| Модель контроллера ПЭРС GSM Lite                                                                | Пароль записи настроек 1234                        |  |  |  |  |
| Последовательный                                                                                |                                                    |  |  |  |  |
| Точка доступа АРN                                                                               |                                                    |  |  |  |  |
| Автоматическое определение параметро                                                            | ов                                                 |  |  |  |  |
| Задать вручную APN                                                                              | Логин Пароль                                       |  |  |  |  |
| Подключение к серверу                                                                           |                                                    |  |  |  |  |
| Адрес сервера                                                                                   | Порт                                               |  |  |  |  |
| Использовать режим "GPRS-по-вы<br>Номер телефона активации                                      | хзову"                                             |  |  |  |  |
| 🔲 Использовать режим "GPRS-по-ра                                                                | зсписанию"                                         |  |  |  |  |
| Начало подключения 0:00:00 🚖 Око                                                                | ончание 23:59:00 🔍 т Часовой пояс (GMT)            |  |  |  |  |
| Прочитать настро Записа                                                                         | ать настройки Уровень GSM-сигнала                  |  |  |  |  |
| Порт контроллера 📿 1: выбраны настройки прибора "Карат-Компакт" (скорост Действия 🔻             |                                                    |  |  |  |  |
| 4                                                                                               |                                                    |  |  |  |  |

После настройки GPRS-параметров необходимо настроить скорость порта подключения, для этого необходимо выбрать вкладку «Последовательный порт», а затем нажав на кнопку «Выбрать прибор» (стрелка №1), в открывшемся окне найти тепловычислитель **КАРАТ-Компакт**.

Для сохранения параметров в энергонезависимой памяти GPRS-контроллера нужно нажать на кнопку «Записать настройки» (стрелка №2).

| Листанимонное полключение ПЭРС УЧЕТ. Полисо до листаниет Пистании и нос молоническое до листоние                                                                                                    |
|----------------------------------------------------------------------------------------------------|
| дистанционное модемное подключение тодключение дистанционное модемное подключение                                                                                                    |
| Наименование: "Новый объект учета №1 - Тепловычислитель<br>Карат-компакт + Контроллер М-Виз-10"                                                                                                    |
| CSD-канал (номер телефона): +79012345678 Выбор канала связи Использовать CSD-канал • 0001                                                                                                    |
| Модель контроллера ПЭРС GSM Lite • Проболовит настроек 1234                                                                                                    |
| GPRS-соединение Последовательный порт                                                                                                    |
| Модель Lite версии 3.8.7                                                                                                    |
| Выбор настроек скорости, количества бит данныс<br>• Настройка по типу прибора<br>• Выбор настроек вручную<br>Скорость Данные Четность Стоп-бит<br>2400 • 8 • Even • 1 •<br>• Отключить контроль потока<br>• Игнорировать сигнал DTR |
| Информация: Прибор "Карат-Компакт" (скорость 2400 бод) Прочитать настройки Записать настройки Прочитать настройки Пала исилование СОМИ в бази изателей и прибор "Карат Канара" (просс. Пейстир                                      |

После успешной записи настроек можно закрыть окно с модулем ЛЭРС GSM конфигуратор и осуществить контрольный опрос тепловычислителя **КАРАТ-Компакт**.

### В случае, если у Вас возникнут вопросы по подключению GPRS-контроллеров к тепловычислителю или его настройке все вопросы можно задать по электронной почте:

gsm@lers.ru

support@lers.ru